CHINO

## Report Maker 11

### **Report Composing Software**

## **Instruction Manual**

Ver.2.0.0.0

# INSTRUCTIONS

Thank you for purchasing Report Maker 11 software.

In order to use this software correctly and safely and to prevent trouble, please read this manual carefully

Notice

1. No part of this manual can be reproduced in any form without permission.

2. The contents of this manual may be altered without prior notice.

3. This manual has been documented by making assurance doubly sure. However, if any question arises or if any error, an omission, or other deficiencies are found, please contact your nearest CHINO's sales agent. 4. CHINO is not responsible for any operation results of this software.

CHINO Works America Inc. Instrumentation, Control and Systems

#### 1. Overview

Report Maker 11 is a software package to compose a report with the data acquired by CHINO's recorders.

#### 1-1 Main functions and features

\* Composing a report with data saved in CHINO's KR2000, KR2S, KR3000, AL4000 and AH4000.

#### 1-2 Operation environments

| Compatible PC | : * .NET Framework 2.0 or later has been installed and runs correctly.                             |
|---------------|----------------------------------------------------------------------------------------------------|
|               | * Display resolution: 800 x 600 pixels or more (recommended)                                       |
| OS            | : Windows 2000 (SP4 or later)/XP/Vista/7 (32.64bit)/8 (32.64bit) (Windows XP or later recommended) |
|               | * .NET Framework 4.0 or later (required)                                                           |
| Hard disk     | : 150MB or more free space for installation                                                        |
| Memory        | : Windows 2000/XP 1GB recommended (512MB or more)                                                  |
|               | : Windows Vista/7/8 2GB or more recommended                                                        |
| CPU           | : Windows 2000/XP 1.5GHz or faster recommended                                                     |
|               | : Windows Vista/7/8 2GHz or faster recommended                                                     |
|               |                                                                                                    |

- "Microsoft" and "Windows" are either trademarks or registered trademarks of Microsoft Corporation, USA.
- "Intel" and "Pentium" are either trademarks or registered trademarks of Intel Corporation, USA.

#### 2. Installation

Double click "setup "from CD to install the software.

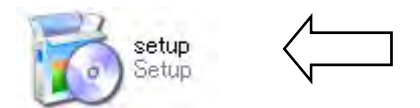

#### 3. How to make the report.

3-1: Select from [Start]  $\rightarrow$  [All Programs]  $\rightarrow$  [CHINO]  $\rightarrow$  [Report Maker 11]  $\rightarrow$  [Report Maker 11].

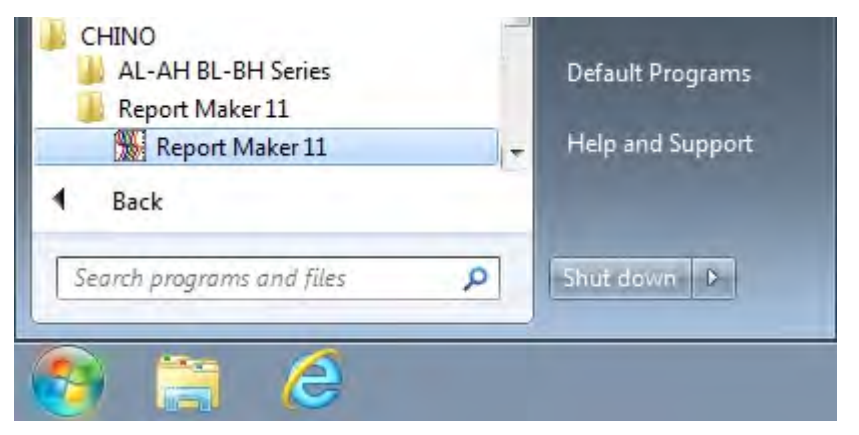

3-2: Click "Browse "button, go to file browsing window.

| port Maker 11    |           |    |       |                                                                                                    |     |   |                       |                                                                                                    | 0                                                                                                    |
|------------------|-----------|----|-------|----------------------------------------------------------------------------------------------------|-----|---|-----------------------|----------------------------------------------------------------------------------------------------|----------------------------------------------------------------------------------------------------|
| ource file       |           |    | _     |                                                                                                    |     |   |                       |                                                                                                    | _                                                                                                    |
| Selected file:   |           |    |       |                                                                                                    |     |   |                       | and the second second                                                                                                    | and the second second se |
| Start time:      |           |    |       |                                                                                                    |     |   |                       | Da                                                                                                    | ta                                                                                                    |
| End time:        |           |    |       |                                                                                                    |     |   |                       | Concernance of the local division of the local division of the loc |                                                                                                    |
| leport settings  |           |    |       |                                                                                                    |     |   |                       |                                                                                                    |                                                                                                    |
| 1) Report period |           |    |       |                                                                                                    |     |   | 3) Print settings     |                                                                                                    |                                                                                                    |
| Starttime        |           | 1  | +1    | +                                                                                                    | + - |   | 3-1 Scale (vertical)  |                                                                                                    |                                                                                                    |
| For a Marcar     |           | -  |       |                                                                                                    |     | - | Scale:                | 0 -                                                                                                    | 2000 -                                                                                                    |
| End time.        |           | /  | • /   |                                                                                                    |     |   | Line division         | ( <u>C</u>                                                                                                    | 10 -                                                                                                    |
|                  |           |    |       |                                                                                                    |     |   |                       |                                                                                                    | []                                                                                                    |
| 2) Channel selec | 6         | -  |       |                                                                                                    |     |   | 3-2 Time (horizontal) |                                                                                                    |                                                                                                    |
| Ch.1-Ch.24       | Ch.25-Ch. | 48 |       |                                                                                                    | -   |   | Line interval         | ② 24 hours                                                                                                    | 1 hour                                                                                                    |
| V Ch.1           |           | 1  | Ch.13 |                                                                                                    |     |   |                       | ) 12 hours                                                                                                    | ③ 30 minutes                                                                                                    |
| V Ch.2           |           | 1  | Ch.14 |                                                                                                    |     |   |                       | 6 hours                                                                                                    | 10 minutes                                                                                                    |
| V Ch.3           |           | 1  | Ch.15 |                                                                                                    |     |   |                       | 🔿 3 hours                                                                                                    | 🗇 1 minute                                                                                                    |
| V Ch.4           |           | 4  | Ch.16 |                                                                                                    |     |   |                       |                                                                                                    |                                                                                                    |
| V Ch.5           |           | 1  | Ch.17 |                                                                                                    |     |   |                       |                                                                                                    |                                                                                                    |
| V Ch.6           |           | 1  | Ch.18 |                                                                                                    |     |   |                       |                                                                                                    |                                                                                                    |
| V Ch.7           |           | 1  | Ch.19 | 4                                                                                                    |     |   |                       |                                                                                                    |                                                                                                    |
| V Ch.8           | 1         | 1  | Ch.20 | a 4                                                                                                    |     |   |                       |                                                                                                    | i                                                                                                    |
| 🔽 Ch.9           | -         | 1  | Ch.21 |                                                                                                    |     |   | Print Channel         | Ch.1-Ch.2                                                                                                    | 4 •                                                                                                    |
| V Ch.10          |           | 1  | Ch.22 |                                                                                                    |     |   | Horizontal report     | Print                                                                                                    | with "Marker text"                                                                                                    |
| V Ch.11          |           | 1  | Ch.23 |                                                                                                    |     |   | Print with "Channe    | el Number" on cl                                                                                                    | nart                                                                                                    |
| V Cn.12          | -         | N. | Ch.24 | 1. Ale 1. Ale 1. |     |   | Print with "Unit"     | V Print                                                                                                    | with "Tag"                                                                                                    |
| Che              | eck all   |    | D     | efault color                                                                                                    | all |   |                       |                                                                                                    |                                                                                                    |
| Unch             | neck all  |    |       |                                                                                                    |     |   | Export to csv         | 5                                                                                                    | review                                                                                                    |

3-3 Select source files from the browse.

(1) Click the "Folder" button.

(2) Select a drive and folder \* If you want to select the file on your desktop, go to C: / Users / (Your user name) / Desktop.

(3) Select a file that you wish to create a report from.

(4) Click the "Add" button. \* You can add maximum 5 files with same interval and same channel, recorded apart no further than 1 hour.

(5) Click the "Read "button.

| port maker 11                                                                                                    |                                                                                                |                                                                                                    |                              |            |                         |
|----------------------------------------------------------------------------------------------------|------------------------------------------------------------------------------------------------|----------------------------------------------------------------------------------------------------|------------------------------|------------|-------------------------|
| e select                                                                                                    |                                                                                                |                                                                                                    |                              | $\sim$     |                         |
| :0001 CHINO Documents\16. Rec                                                                                                    | order Digital D                                                                                | ata Sample\KRF_KR2_KR3_F                                                                                                    | Recorder/11.14.2012_KR2\GROU | P1 False 1 |                         |
| File name       Group1_G1(20121112170207.       Group1_G1(20121112205047.       Group1_G1(20121113031607.       Group1_G1(20121113031607.       Group1_G1(20121113064047.       Group1_G1(201211130607.       Group1_G1(2012111313007. | Size<br>577 KB<br>577 KB<br>577 KB<br>577 KB<br>577 KB<br>577 KB<br>577 KB<br>577 KB<br>576 KB | Date/Time<br>2012/11/12 20:26:46<br>2012/11/12 20:26:46<br>2012/11/13 3:16:06<br>2012/11/13 3:16:06<br>2012/11/13 10:05:26<br>2012/11/13 10:05:25<br>2012/11/13 16:50:52 | 3<br>3<br>Remove             | Cancel     | Browse For Folder       |
| lected file                                                                                                    |                                                                                                |                                                                                                    |                              |            | Control Panel           |
| File name<br>Group1_G1(20121112170207-01;<br>Group1_G1(20121112202647-01;<br>Group1_G1(20121112235127-01;                                                                                                    | Si<br>2030)M0 57<br>2030)M0 57<br>2030)M0 57                                                   | Ze Beginning Date/T<br>7 KB 2012/11/12 20:26<br>7 KB 2012/11/12 23:51<br>7 KB 2012/11/12 3:16:0                                                                          | ime<br>46<br>26<br>96        |            | Kecycle Bin OK OK Cance |

#### 3-4 Report setting

(1) Set the report period. (2) Select the channels on make the report.

(3) Chart report settings \* Lie division is how many divide a 1/4 vertical scale

(Example 1: line decision: 4, scale: 0 to 2000 => 0, 125, 250, 375, 500, 625,)

(Example 2: line decision: 5, scale: 0 to 2000 => 0, 100, 200, 300, 400, 500,)

(4) Click "Preview" goes to report preview display.

\* If you wish to save the report on a csv file (read by excel or text) click the "Export to csv" button)

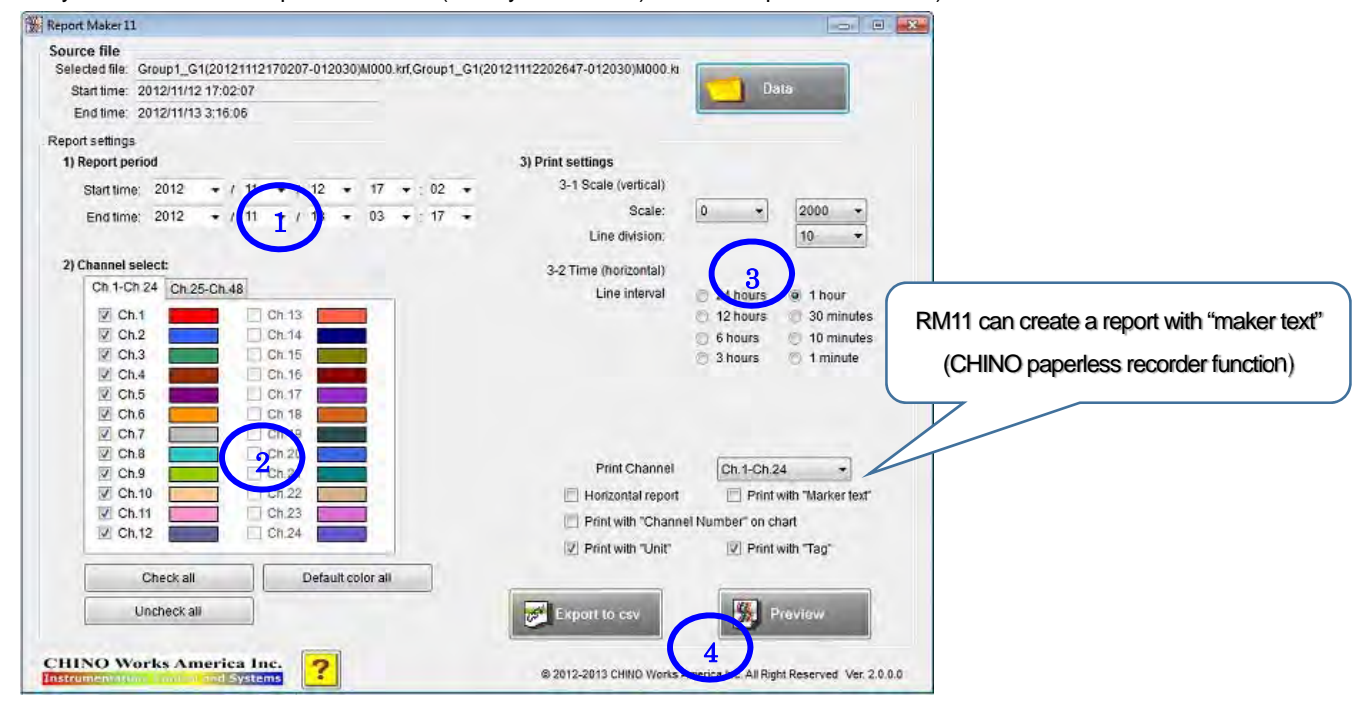

3-5 Printing (1) Click the "Print "button after checking the report chart preview and adding the title and other information.

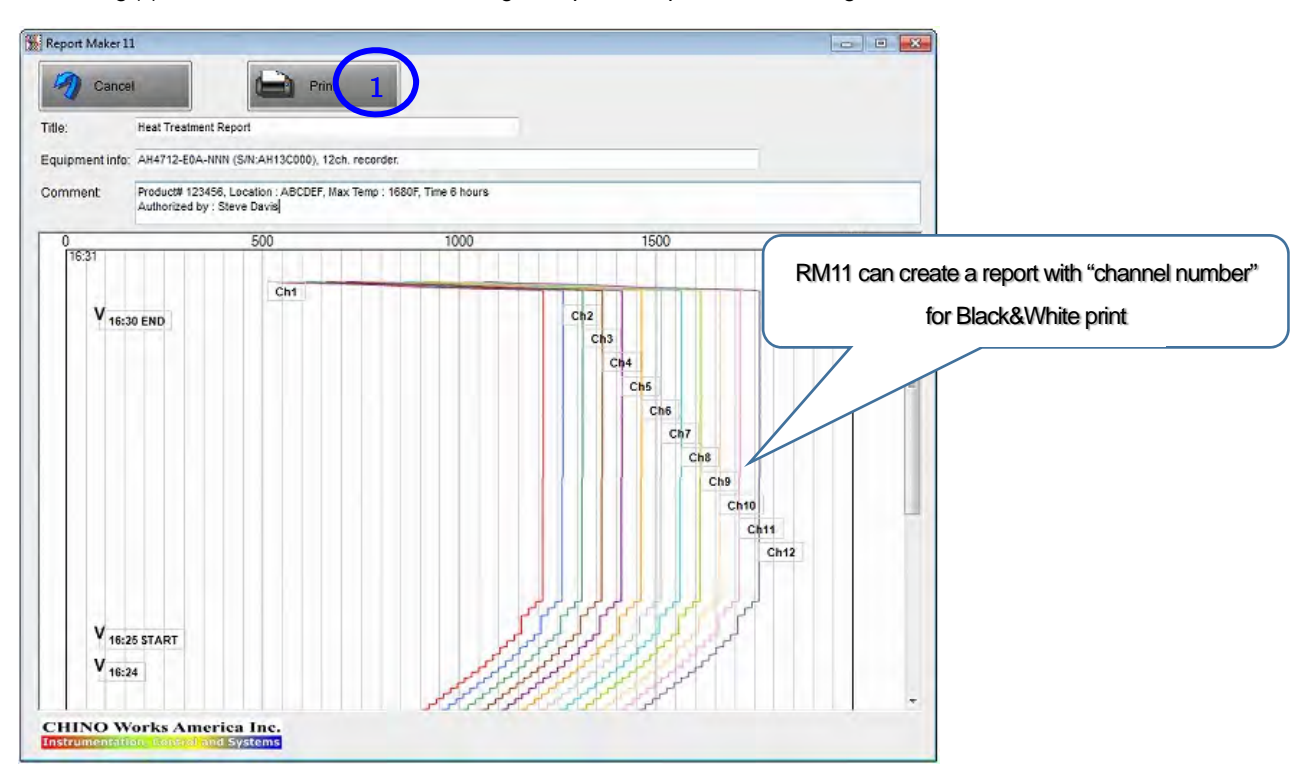

#### (2) Set the printing format, (Size, margins)

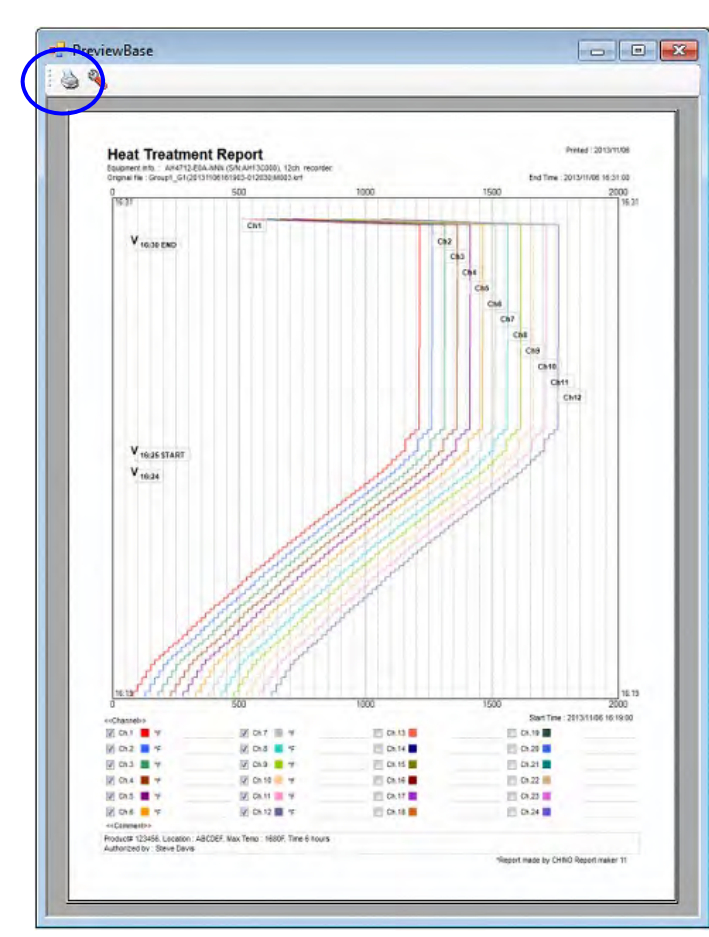

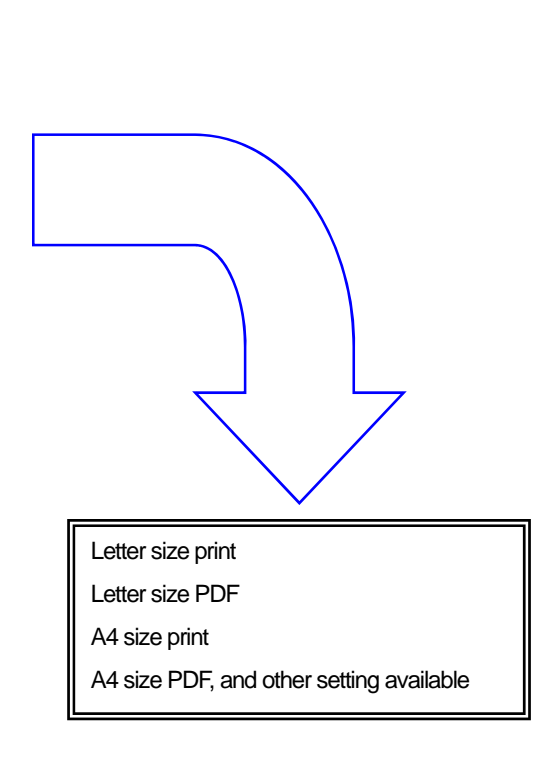

×

- A. W

Collate

Cancel

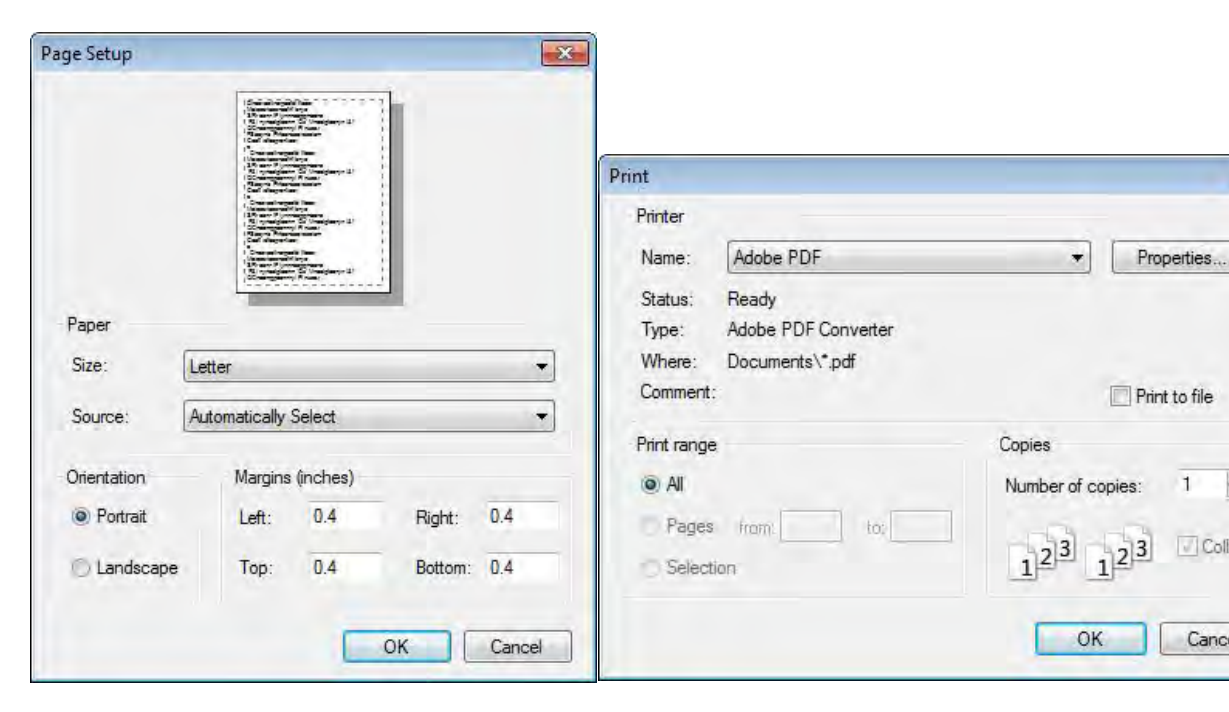

#### 3-6 Report sample

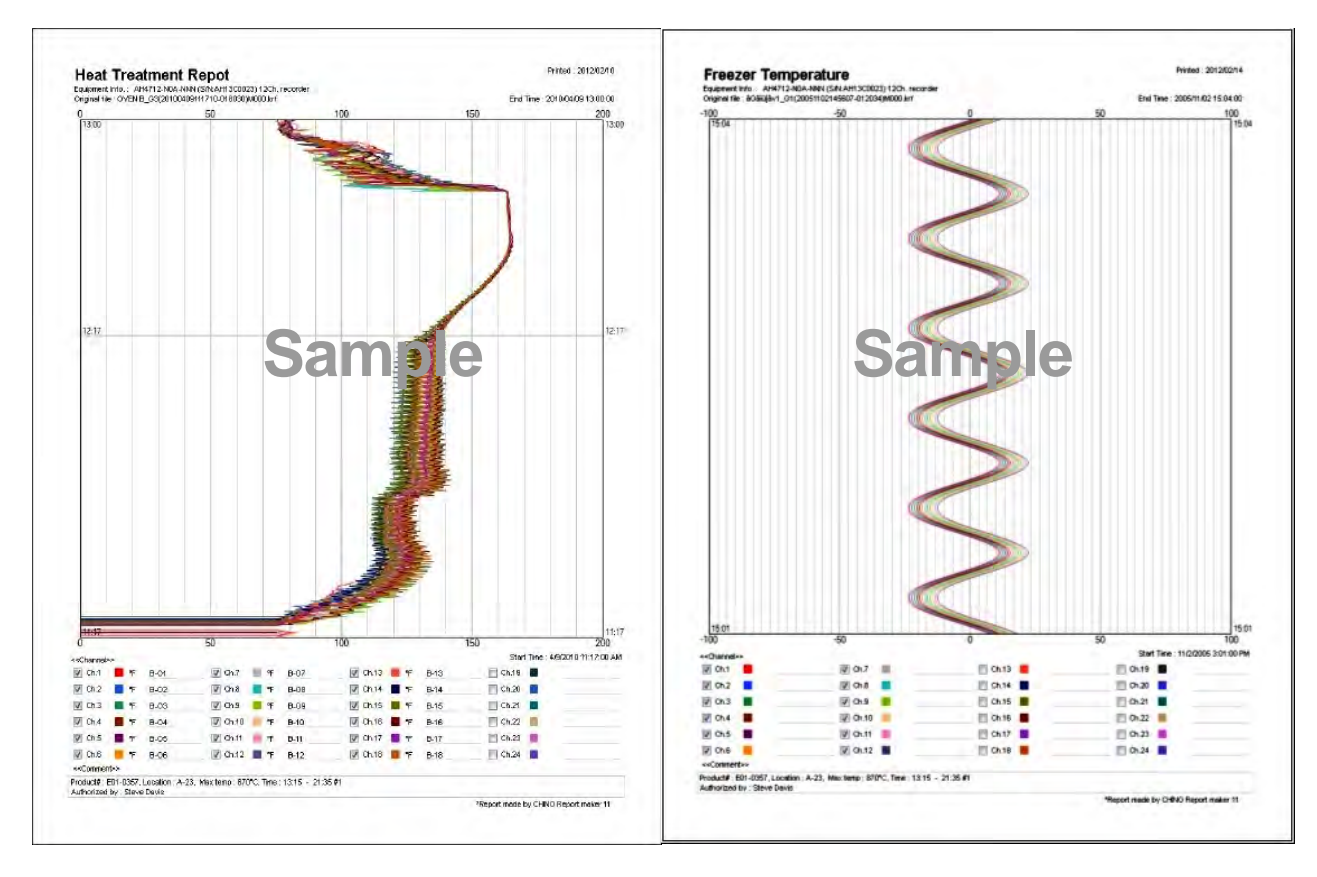

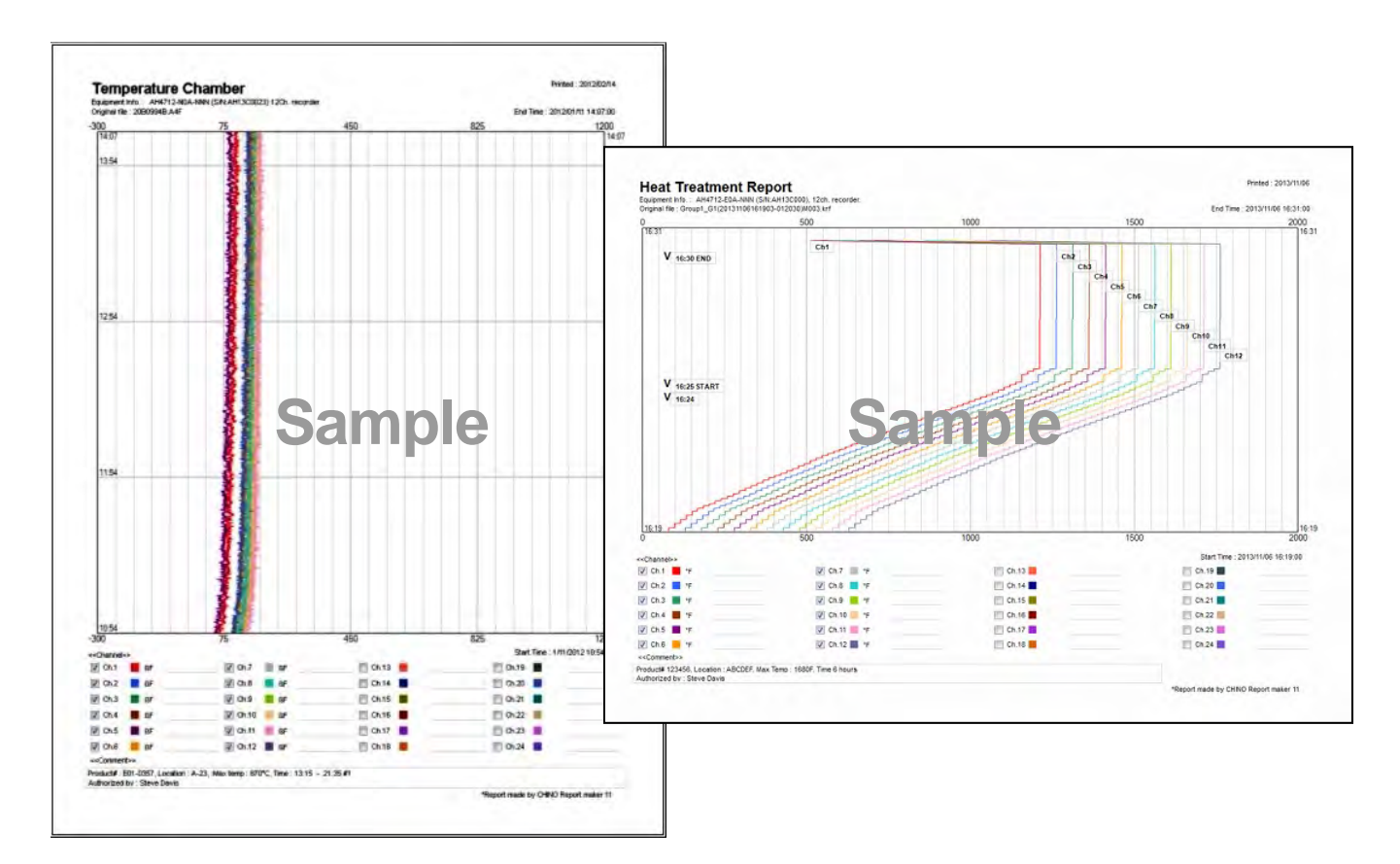